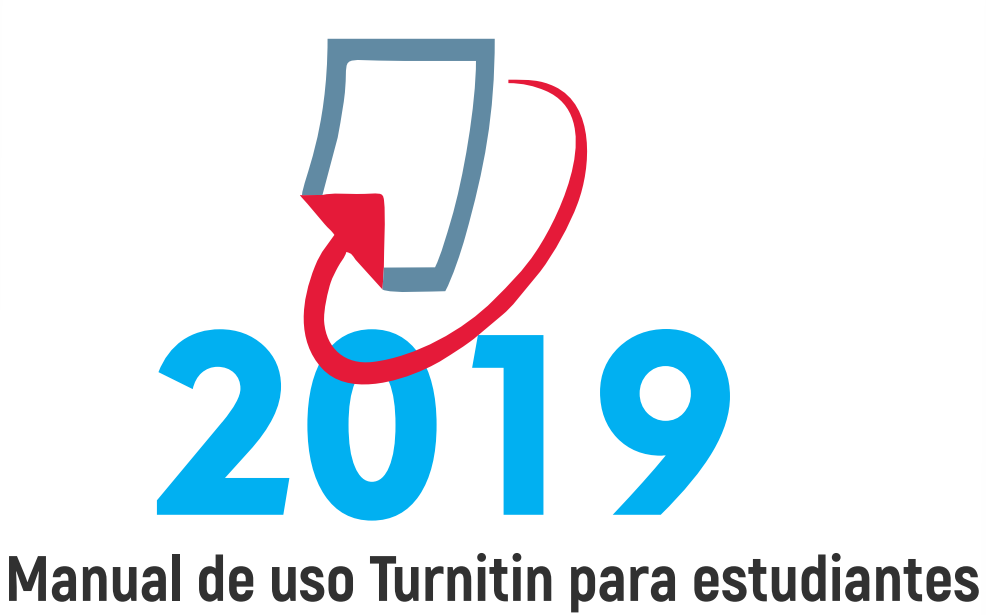

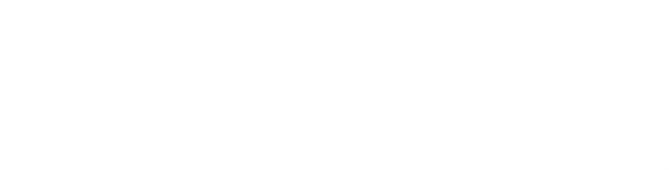

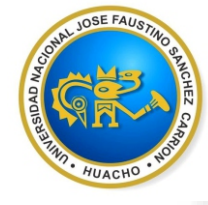

Universidad Nacional José Faustino Sánchez Carrión Vicerrectorado de Investigación Version 1.0

TURNITIN

1

**Estudiantes** 

|     | In<br>Alum                                                                                                    | structiv<br>no Tu                                                          | 70<br>mitin                                                                         |
|-----|----------------------------------------------------------------------------------------------------|----------------------------------------------------------------------------|-------------------------------------------------------------------------------------|
| Ē   | ntramos a nues<br>1. Abrir cualquier navegador d<br>1. abrir cualquier navegador d<br>1. abrir cualquier navegador d                                                                                                    | stro email<br>e su preferencia<br>× •                                      | - ° ×<br>☆ 6 2 0 al + 0 1<br>Oneil Indones III bickerentolog                        |
|     | I<br>Diffected p                                                                                                    | con Google en Español (Latinoamérica) Questua                              | 8                                                                                   |
|     | Però Publiched Negocios Acerca de Cómo funciona la Disegueda 2. Buscar la palabra Gmail (por                                                                                                    | ejemplo)                                                                   | Phracidad Condiciones Proferencias                                                  |
|     | Dumon         X         C         Densit         X         C         pmail - Ib.           →         C         Integr/www.google.com.pe/hearch/tsource-hpdxei-kWIEE/Ce/M9650         Google         gmail         Google         Google         Gmail         Google         Google </th <th>I Mas Preferencias Hernansiertas</th> <th>(013102002013103</th> | I Mas Preferencias Hernansiertas                                           | (013102002013103                                                                    |
|     | Gmail - Google<br>Transmere poogle contrigmast =<br>Gmail is email that's intuitive, efficient, and useful. 15 GB of storage, is<br>Gmail: Correce electronico y almacenamiento gratuit<br>https://www.google.com/inities-415/gmail/about/ =<br>Gmail est dispositive en todes dispositives.Andreid, IOS y de escrit                                                                                                    | s spam, and mobile access<br>os de Google<br>vrie                          | ierdo para ingresar a la página<br>< M                                              |
|     | 3. Iniciar sesión en Gmail, con                                                                                                    | su correo institucional                                                    |                                                                                     |
|     | Google<br>Iniciar sesión<br>Ir a Gmail<br>Kalor@unjfsc.edu.pe                                                                                                    | Ingrese su emai<br>Ingrese su contr<br>Nota: Solo está p<br>institucional. | l, pulsar botón siguiente<br>aseña, pulsar botón siguiente<br>permitido el correo 🗸 |
| 019 | ¿No es tu ordenador? Usa el modo invitados para iniciar<br>sesión de forma privada. Más información<br>Crear cuenta                                                                                                    | Introduce tu c                                                             | ontraseña 🕸                                                                         |

20

TURNITIN un

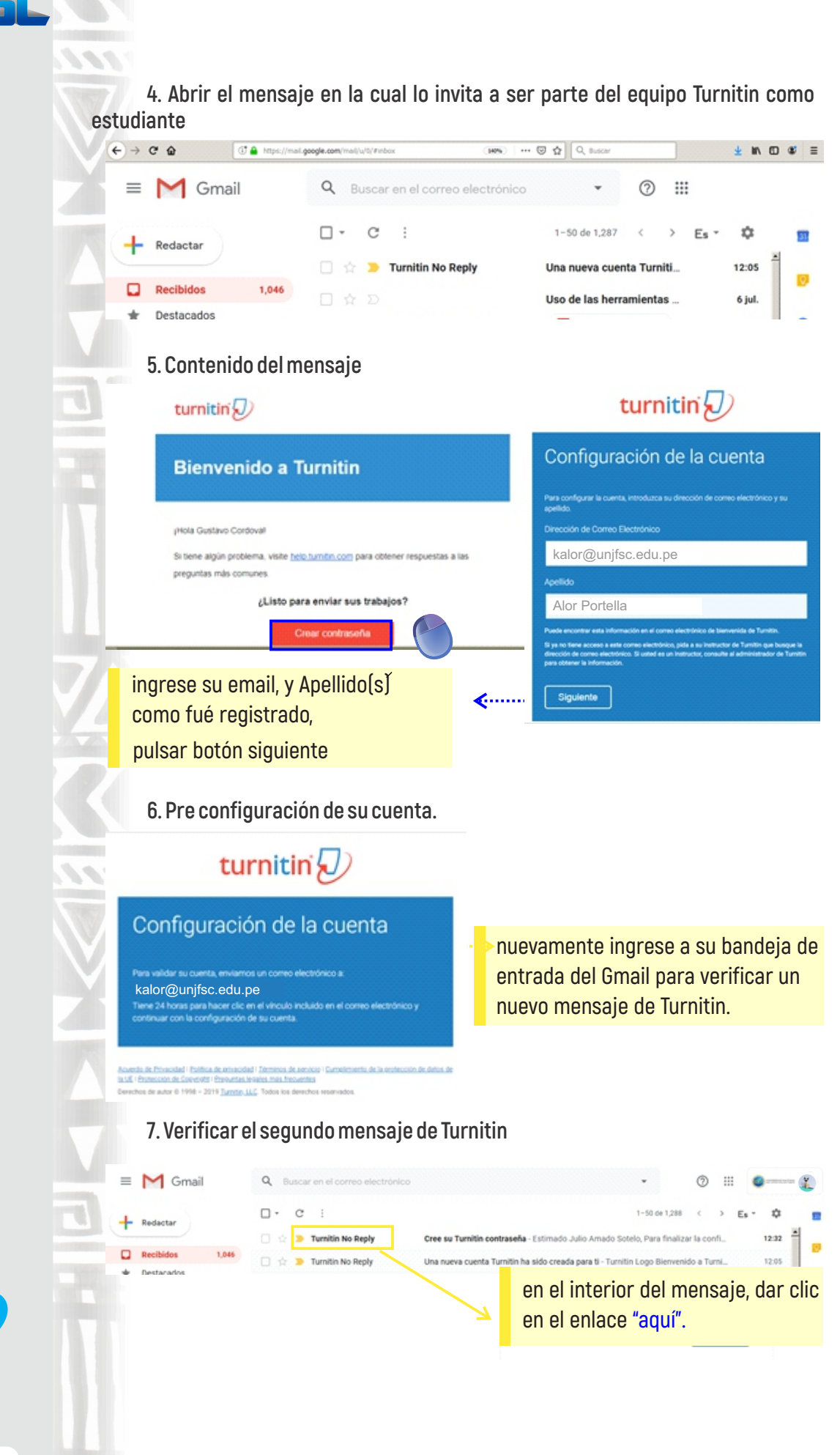

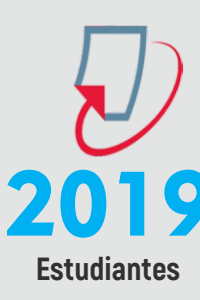

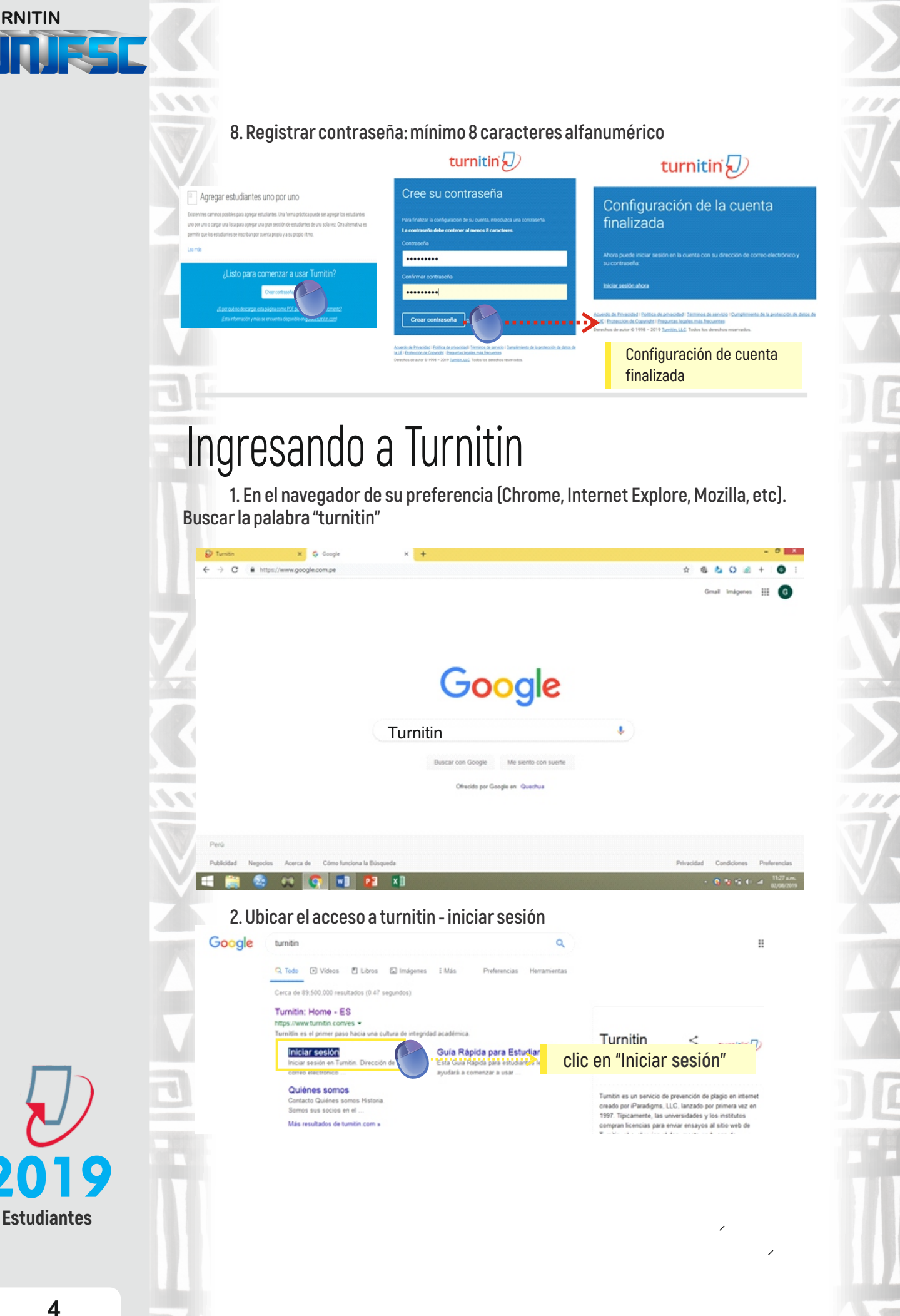

|    |          | • /     |
|----|----------|---------|
|    | Iniciar  | COCION  |
| J. | IIIIGIAI | 3631011 |
|    |          |         |

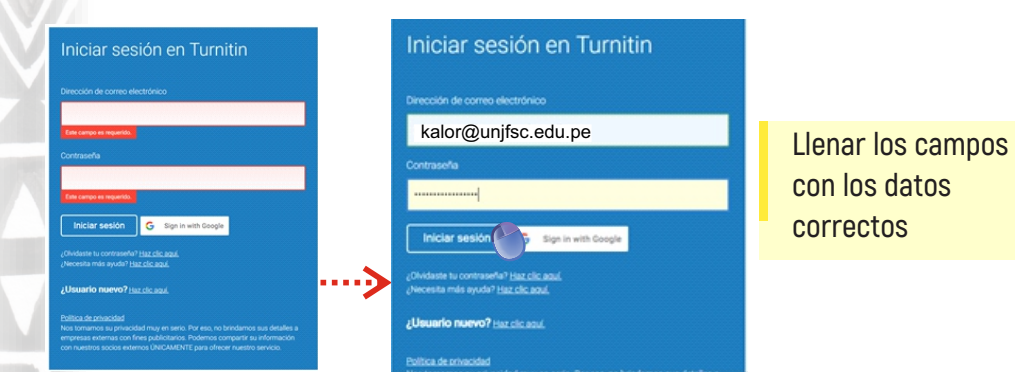

4. Verificación de la cuenta a fin de asegurar que no se vulnere el acceso por terceros. Esta operación se verifica una sola vez, posteriormente el acceso es mas directo.

| ¡Bienvenido a Turnitin!                                                                                                    |                                                                                                    | licencia Turnitin                                                                                                    |
|----------------------------------------------------------------------------------------------------|----------------------------------------------------------------------------------------------------|----------------------------------------------------------------------------------------------------|
| Usted ha sido agregado como estudi                                                                                                    | nte a la cuenta training turnitin.                                                                                                    | Acuerdo del Usuario                                                                                                    |
| Antes de empezar, le pedimos que c<br>oportunidad de configurar su pregunt<br>cambiar cualquier etro dato.                                                                                                    | nfirme su información de usuario. Tendrá la<br>y respuesta secretas. Si lo cree necesario, puede                                                                                                    |                                                                                                    |
| Cuando termine, haga clic en "siguie                                                                                                    | te" para continuar.                                                                                                    | Nuestro acuerdo de usuario se ha actualizado. Por favor, los nuestro ac<br>usuario y haz cic en "Acepto - Continuar" o "No acepto - Certar Sesión" po                                                                                                    |
| Su comeo electrónico .<br>gustavicontovaparay@pnat.com                                                                                                    |                                                                                                    | rechazar sus terrenos y condiciones.                                                                                                    |
| Pregunta secreta .                                                                                                    |                                                                                                    | Acuerdo de licencia de usuario final de<br>Turnitin                                                                                                    |
| Por tavor, selecciona una pregunta s<br>Respuesta a la pregunta -                                                                                                    | Seleccionar una<br>pregunta secreta y en                                                                                                    | No. of the second second second second second second second second second second second second second second s                                                                                                    |
| Su nombre -                                                                                                    | el siguiente casillero la                                                                                                    | "Los usuanos que se encuentran tuera de la Union Europea deben<br>consultar la Sección A solamente.                                                                                                    |
| Oustava                                                                                                    | respuesta                                                                                                    | **Los usuarios que se encuentran en la Unión Europea deben con<br>1ª Cannión D                                                                                                    |
| Sus apellidos •<br>Cortova                                                                                                    |                                                                                                    | Acecto Continue No acecto Cerrar sesión                                                                                                    |
|                                                                                                    |                                                                                                    |                                                                                                    |
| 6. Pagina de in<br><sup>Tunton</sup> × ∞ <sup>tun</sup><br>→ C = Intege/www.tuntin.com/<br>turnitim                                                                                                    | ton x +<br>home.asp?tor=5483aeg=esdr=304398136769966<br>Kathenrie.ak                                                                                                    | 文 💿 📩 〇 💩<br>r   Información del usuarlo   Mennagios   Estudiante 💌   Español 💌   🕲 Agueda                                                                                                    |
| 6. Pagina de in<br>2 torritor x 2 10 for<br>→ C  A https://www.torritor.com/<br>turnitin                                                                                                    | to x +<br>Anome.asg/burs-5483ang-estbr-30.4398136769966<br>Kothernio.at<br>puede ver las clases en las que usted está inscrito. Para inscritione en otr<br>Para más información acorca de la entrega de trabajos, por faror visita e                                                                                                    | Información del usuario   Mensajes   Estudiante •   Español •   ③ Apuda         r       Información del usuario   Mensajes   Estudiante •   Español •   ③ Apuda         r       Información del usuario   Mensajes   Estudiante •   Español •   ③ Apuda         r       Información del usuario   Mensajes   Estudiante •   Español •   ③ Apuda         r       Información del usuario   Mensajes   Estudiante •   Español •   ③ Apuda         r       Información del usuario   Mensajes   Estudiante •   Español •   ⑤ Apuda         r       Información del usuario   Mensajes   Estudiante •   Español •   ⑤ Apuda         r       Información del usuario   Mensajes   Estudiante •   Español •   ⑤ Apuda         r       Información del usuario   Mensajes   Estudiante •   Español •   ⑤ Apuda         r       Información del usuario   Mensajes   Estudiante •   Español •   ⑤ Apuda         r       Información del usuario   Mensajes   Estudiante •   Estudiante •   Español •   ⑤ Apuda         r       Información del usuario   Mensajes   Estudiante •   Estudiante •   Estudiante |
| 6. Pagina de in<br>2 tenter x 2 10 for<br>2 c 1 1 1 1 1 1 1 1 1 1 1 1 1 1 1 1 1 1                                                                                                    | torio de Turnitin ter x + America ap <sup>1</sup> ter - 5420ang-rester - 30.439613679966 Katherine al paede ve las classs en las que usted está inscrite. Para inscritera sen et Para más información acarca de la entega de tabléja, por favor vida e cionnal Jose Faustino San                                                                                                    |                                                                                                    |
| 6. Pagina de in<br>2 terme                                                                                                    | Treating and the set of the set of the set        |                                                                                                    |
| 6. Pagina de in<br>2 tome x 2 to 10<br>3 tome x 2 to 10<br>3 tome x 2 to 10<br>4 tome x 2 to 10<br>4 tome x 2 to 10<br>4 tome x 2 to 10<br>4 tota s 2 to 10<br>4 tota s 2 tota x 2 tota x 2 to                                                                                                    | in x + +<br>Nome anginer = 548 lang reader = 0.439813619996<br>Katherino at<br>Pared we have classe on lang gee under detail inscribe. Pare inscriber are de<br>Pared we have classe on lang gee under detail inscribe. Pare inscriber are de<br>Pared we have classe on lang gee under detail inscribe. Pare inscriber are de<br>Pared we have classe on lang gee under detail inscribe. Pare inscriber are de<br>Pared we have classe on lang gee under detail inscribe. Pare inscriber are de<br>Pared we have classe on lang gee under detail inscribe. Pare inscriber are de<br>Pared we have classe on lang gee under detail inscribe. Pare inscriber are de<br>Pared we have classe on lang gee under detail inscribe. Pare inscriber are de<br>Pared we have classe on lang gee under detail inscribe. Pare inscriber are de<br>Pared we have classe on lang gee under detail inscribe. Pare inscriber are de<br>Pared we have classe on lang gee under detail inscribe. Pare inscriber are de<br>Pared we have classe on lang gee under de la de de de de de de de de de de de de de                                                                                                    | Conse public of location ( Montagins ) Estadéante • ( Español • ( ) Aquita      Seleccione el monters de una class para      Anone Seleccione el monters de una class para      Anone Seleccione el monters de una class para      Seleccione el monters de una class para      Construction      Estado Fecha de moio Fecha de finalización -      ana Anone Statu 2019 Serve 200                                                                                                    |
| 6. Pagina de in<br>1 www.<br>2 www.<br>2 www | ter x +<br>Anneaughur - S48barg- estir - 30.439136769966<br>Returnin alf<br>perfet ver las classes en las que unted está inscrito. Pars inscribin es et de<br>Para más información acorca de la entrega de trabajos, por faror initia e<br><b>Cicional Jose Faustino Sau</b><br><b>Dese</b> Antonio Nuífez S                                                                                                    | Conse, publie el botón "hanchinise en una clasa". Seleccione el nombre de una clasa para<br>entrase, publie el botón "hanchinise en una clasa". Seleccione el nombre de una clasa para<br>entra página de synche.  Consected a sector : Facha de traitzación  Ama Ama Stud 2019 (Brane 2020)                                                                                                    |
| 6. Pagina de in<br>Contro de la Contro de la C                                                                                                    | ter x +<br>Promese primer - 54 Statege reader - 304 State Statege reader - 304 State Statege reader - 304 State Statege reader - 304 State Statege reader - 304 State Statege reader - 304 State Statege reader - 304 State Statege reader - 304 State Statege reader - 304 State State Stat    | Indermandoin del usuante   Mensagins   Estandante *   Espanlini *   © Aquela      Inders publica el botón "Inscribione en una clase" Seleccione el nombre de una clase para estra pública de syste.      Checz Carrion      Estado Facha de insco Facha de finalización arma Anne Hur 2019 Herre 200                                                                                                    |
| 6. Pagina de in<br>• • • • • • • • • • • • • • • • • • •                                                                                                     | to x → .<br>To a construction<br>to x → .<br>To a construction of the set of the set of the s |                                                                                                    |

5

| Envior  | unn  | taraa |
|---------|------|-------|
| LIIVIdi | ulla | laifa |

100

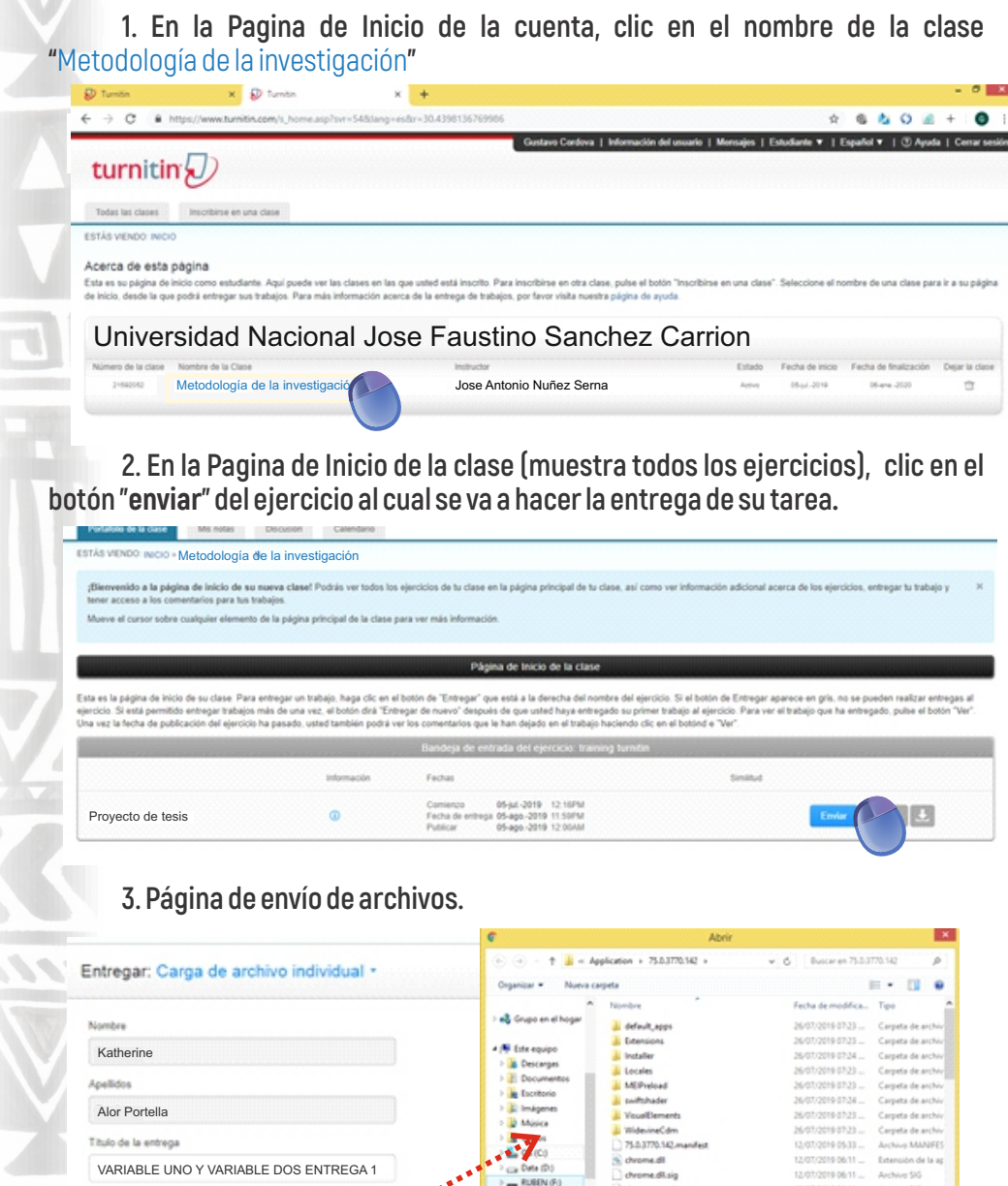

Llenar el campo Titulo de entrega, clic en el botón "Buscar en este ordenador" para seleccionar su archivo

Todes los archives
Abrir Cancelar

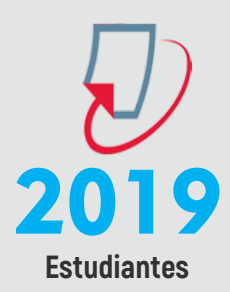

Buscar en este or

TURNITIN

#### 4. Seleccionar el archivo que va a subir

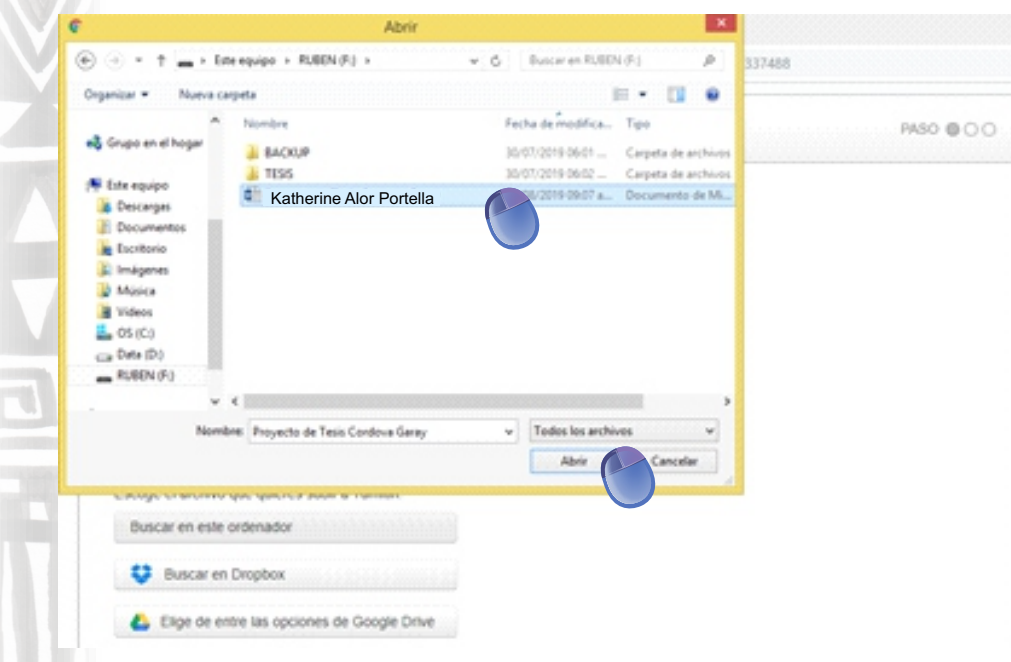

5. Verificar si el archivo que ha seleccionado es el correcto, de no ser así dar clic en el botón "Borrar contenido del archivo", y vuelva realizar desde el paso 4, caso contrario continuar con el envío dando clic en el botón "Cargar".

| Katherine         Alor Portella         Inde de la entre         VARIABLE UNO Y VARIABLE DOS ENTREGA 1         VARIABLE UNO Y VARIABLE DOS ENTREGA 1         Katherine Alor Portella.docx                   | Nombre                                                                                                    |                                                                            |
|----------------------------------------------------------------------------------------------------|----------------------------------------------------------------------------------------------------|----------------------------------------------------------------------------|
| Aperitors       Alor Portella       Tado de la entrega       VARIABLE UNO Y VARIABLE DOS ENTREGA 1       Code porto entregar?       Katherine Alor Portella.docx                                            | Katherine                                                                                                    |                                                                            |
| Alor Portella Tado de la entrega VARIABLE UNO Y VARIABLE DOS ENTREGA 1 Code porto entregar? Katherine Alor Portella.docx Borrar contendo del archeo                                                         | Apelidos                                                                                                    |                                                                            |
| Table de la entrega     si no es el archive       VARIABLE UNO Y VARIABLE DOS ENTREGA 1     correcto       Code puedo entrega?     ividia       Katherine Alor Portella.docx     Borrar contendo del activo | Alor Portella                                                                                                    |                                                                            |
| VARIABLE UNO Y VARIABLE DOS ENTREGA 1<br>COLOR puedo entregar?<br>Katherine Alor Portella.docx<br>Borrar contenido del activo                                                                               | Titulo de la entrega                                                                                                    | si no es el archivo                                                        |
| Cout puedo enterga?                                                                                                    | VARIABLE UNO Y VARIABLE DOS ENTREGA 1                                                                                                    | correcto                                                                   |
| Katherine Alor Portella.docx Borrar contenido del activio                                                                                                    | ¿Qué puedo entregar?                                                                                                    | ÷                                                                          |
|                                                                                                    | Katherine Alor Portella.docx                                                                                                    | Borrar contenido del archivo                                               |
|                                                                                                    | Vos lomamos su privacidad muy en serio. Por eso, no brindamos sus detalles a<br>u información con nuestros socios externos ÚNICAMENTE para ofrecer nuestro | empresas externas con fines publicitarios. Podemos comparti<br>o servicio. |

5. Esperar a que acabe la carga del archivo, para que se active el botón "Confirmar".

| therine Alor Portella            |                                                                               |
|----------------------------------|-------------------------------------------------------------------------------|
| io del ejercicio:<br>or Portella |                                                                               |
| io de la entrega:                |                                                                               |
| RIABLE UNO Y VARIABLE DOS ENTRE  | GA 1                                                                          |
|                                  |                                                                               |
|                                  | Por favor, espera necesitaremos tu confirmación para<br>completar el proceso. |

2019

7. Una vez activo el botón de "Confirmar", debe hacer clic en dicho botón para cargar oficialmente el archivo a la al ejercicio.

| Autor:                                |                                                        |
|---------------------------------------|--------------------------------------------------------|
| Katherine Alor Portella               | Debes hacer cilc en confirmar para completar la carga. |
| Titulo del ejercicio:                 | El tiempo para generar la visita previa está tardando  |
| Borrador de tesis                     | más de lo previsto. El comprobante digital completo y  |
| Titulo de la entrega:                 | el archivo se mostrarán en su cuenta dentro de unas    |
| VARIABLE UNO Y VARIABLE DOS ENTREGA 1 | pocas horas.                                           |

7. Revisar el panel de vista previa y luego dar clic en el botón "Volver a tu lista de ejercicios" (y felicítese por haber terminado su trabajo).

|                                                                                                    |                                                                                                    |                                                                                                    | GR-                                                                                                    |                                                                                                 |                                                                                                    |                           |
|----------------------------------------------------------------------------------------------------|----------------------------------------------------------------------------------------------------|----------------------------------------------------------------------------------------------------|----------------------------------------------------------------------------------------------------|-------------------------------------------------------------------------------------------------|----------------------------------------------------------------------------------------------------|---------------------------|
| Nombre del archivo:                                                                                                    |                                                                                                    |                                                                                                    |                                                                                                    |                                                                                                 |                                                                                                    |                           |
| Proyecto de Tesis                                                                                                    |                                                                                                    |                                                                                                    | and the second second second                                                                                                    |                                                                                                 |                                                                                                    |                           |
| Tamaño del archivo:<br>1.07M                                                                                                    |                                                                                                    |                                                                                                    |                                                                                                    |                                                                                                 |                                                                                                    |                           |
| Total páginas:<br>77                                                                                                    |                                                                                                    |                                                                                                    |                                                                                                    |                                                                                                 |                                                                                                    |                           |
| Total de palabras:<br>15784                                                                                                    |                                                                                                    |                                                                                                    | 10.000<br>1.000 000<br>1.00                                                                                                    |                                                                                                 |                                                                                                    |                           |
| Total de caracteres:<br>83161                                                                                                    |                                                                                                    |                                                                                                    |                                                                                                    |                                                                                                 |                                                                                                    |                           |
| Fecha de entrega:<br>02-ago -2019 11.35a.m                                                                                                    | (UTC-0500)                                                                                                    |                                                                                                    |                                                                                                    |                                                                                                 |                                                                                                    |                           |
| identificador de la entre                                                                                                    | ga:                                                                                                    |                                                                                                    |                                                                                                    |                                                                                                 |                                                                                                    |                           |
| 101000000                                                                                                    |                                                                                                    |                                                                                                    |                                                                                                    |                                                                                                 |                                                                                                    |                           |
|                                                                                                    |                                                                                                    |                                                                                                    |                                                                                                    |                                                                                                 |                                                                                                    |                           |
| Nos tomamos su privacidad r                                                                                                    | muy en serio. Por eso, i                                                                                                    | no brindamos sus detalles a e                                                                                                    | mpresas externas con fine                                                                                                    | s publicitarios.                                                                                | Podemos comparta                                                                                              |                           |
| Nos tomamos su privacidad<br>su información con nuestros                                                                                                    | muy en serio. Por eso, i<br>socios externos ÚNICA                                                                                                    | no brindamos sus detalles a e<br>MENTE para offecer nuestro                                                                                                    | mpresas externas con líne<br>servício.                                                                                                    | s publicitarios.                                                                                | Podemos comparta                                                                                              |                           |
| Nos tomamos su privacidad<br>su información con nuestros<br>Volver a la lista de ejercica                                                                                                    | muy en serio. Por eso, i<br>socios externos ÚNICA                                                                                                    | no brindamos sus detalles à e<br>MENTE para ofrecer nuestro                                                                                                    | mpresas externas con fine<br>servicio.                                                                                                    | s publicitarios.                                                                                | Podemos comparta                                                                                              |                           |
| Nos tomamos su privacidad<br>su información con nuestros<br>Volver a la Isla do ejecco<br>turnitin                                                                                                    | may en serio. Por eso,<br>socios externos UNICA                                                                                                    | no brindamos sus detalles à 4<br>MENTE para ofrecer nuestro                                                                                                    | mpresas externas con fine<br>servicio.                                                                                                    | s publicitarios.                                                                                | Podemos comparta                                                                                              |                           |
| Nos tomamos su privacidad<br>su información con nuestros<br>Volver a la Itsta do ejencio<br>turnitin D<br>Votadas de la care<br>Manada                                                                                                    | may en serio. Por eso,<br>socios externos úneca<br>or<br>Decusio<br>Caendario                                                                                                    | no brindamos sus detalles a e<br>MENTE para ofrecer nuestro                                                                                                    | mpresas externas con fine<br>servicio.                                                                                                    | s publicitarios.                                                                                | Podernos comparta                                                                                             |                           |
| Nos tomamos su privacidad<br>su información con nuestros<br>Udiver a la lista do ejercico<br>turnitin<br>Destructura de la daz<br>Manues<br>STÁS VENDO INCIO - TUANNO TURNEN<br>STÁS VENDO INCIO - TUANNO TURNEN                                                                                                    | may en seño. Por eso,<br>socios externos UNICA<br>n<br>Discusión<br>Caendario<br>usera clasel Podrá ser tudoa 1                                                                                                    | no brindamos sus detalles a e<br>MENTE para ofrecer nuestro                                                                                                    | mpresas externas con line<br>servicio.                                                                                                    | s publicitarios.                                                                                | Podemos comparta                                                                                              | gar to bu                 |
| Nos tomamos su privacidad<br>su información con nuestros<br>Velver a la lista do ejercico<br>turnitin<br>Pototia da la das<br>Enterna este a la página de inicio de su s<br>tener acceso a los camentarios para las tos                                                                                                    | may en seño. Por eso,<br>socios externos UNICA<br>n<br>Discusión<br>Caendario<br>Linea Classel Podrás ver todos l<br>bajos.                                                                                                    | no brindamos sus detalles a e<br>MENTE para ofrecer nuestro                                                                                                    | mpresas externas con line<br>servicio.                                                                                                    | s publicitarios.                                                                                | Podemos comparta                                                                                              | igar to tra               |
| Nos tomamos su privacidad<br>su información con nuestros<br>Velver a la lista do ejercico<br>turnitir<br>vectoria da la da<br>esta su presentarios<br>la presentarios para las tos<br>Nueve el cursor sobre cualgiar elemento                                                                                                    | may en seño. Por eso,<br>socios externos UNICA<br>no Discusión Caendario<br>Discusión Caendario<br>hayos.<br>de la página principal de la class                                                                                                    | no brindamos sus detalles a e<br>MENTE para ofrecer nuestro<br>o ejercicios de la clase en la página pri<br>o a para ver más información.                                                                                                    | mpresas externas con line<br>servicio.                                                                                                    | s publicitarios.                                                                                | Podemos comparta                                                                                              | gar tu tu                 |
| Nos tomamos su privacidad<br>su información con nuestros<br>Velver a la lista do ejercico<br>turnitir ()<br>Pototia da la das<br>Enter estas<br>STAS VENDO neco - TRANNO TURNITIN<br>Sitemenisto a la página de inicio de su s<br>suere acceso a los comentarios para ha tos<br>Nueve el cursor sobre cualquier elemento el                                                                                                    | may en seño. Por eso,<br>socios externos UNICA<br>n<br>Discusión<br>Calendario<br>Linea Calendario<br>Augusta<br>balgos.                                                                                                    | no brindamos sus detalles a e<br>MENTE para ofrecer nuestro<br>o ejercicios de la clase en la página pri<br>a para ver más información.                                                                                                    | mpresais externas con fine<br>servicio.                                                                                                    | s publicitarios.                                                                                | Podemos comparta                                                                                              | igar tu tu                |
| Nos tomamos su privacidad<br>su información con nuestros<br>Velver a la lista do ejercico<br>turnitir ()<br>Pototia de la dar<br>Información y la página de lación de su<br>Sitia VENDO ROCO - TILANNO TURNITM<br>Sitemenico a la página de lación de su<br>huere acceso a los comentarios para ha for<br>Maeve el cursor sobre cualgáire elemento d                                                                                                    | may en senio. Por eso,<br>socios externos úNECA<br>or<br>Decusión<br>Decusión<br>Calendario<br>Asea<br>Selas.<br>de la página principal de la class                                                                                                    | no brindamos sus detalles a d<br>JAENTE para ofrecer nuestro<br>os ejercicios de to clase en la página pr<br>e para ver más información.<br>Página de trácio                                                                                                    | mpresais externas con fine<br>servicio.<br>nopal de lu clase, así como ver infor<br>de la clase                                                                                      | s publicitarios.                                                                                | Podemos comparta                                                                                              | igar tu tu                |
| Nos tomamos su privacidad i<br>su información con nuestros:<br>Udriver a la latar do ejecció<br>territoria de la latar do ejecció<br>territoria de la della de la latar<br>esta de la della de la latar<br>della viendo a la págia de inicio de su el<br>terre accese a los comentarios para ha tra<br>Moree el carsor sobre cualquier elemento o<br>serio en la stagian de inicio de su elas. Para e<br>ginicio. Si está permitido entegar stagia elección h                                                                                                    | may en serio. Por eso, socios externos UNICA<br>or Control Calendario<br>Descrito Calendario<br>navo classi Podrás ver todos 1<br>bajos.<br>de la página principal de la dase<br>entregar un trabája, haga cice en<br>na de una vez, el todos fulla citos<br>entregar un trabája, haga cice en<br>na de una vez, el todos fulla citos<br>entregar un trabája, haga cice en<br>na de una vez, el todos fulla citos<br>entregar un trabája, haga cice en<br>na de una vez, el todos fulla citos<br>entregar un trabája, haga cice en<br>se pasado, unter tentión porti | no brindamos sus detalles à 4<br>MENTE para oficior nuestro<br>os ejercicios de la clase en la página pr<br>e para ver más información.<br>Página de Inticio<br>el boton de "Entregar" que está a la de<br>ntregar de rusvió "Espués de que ute                                           | mpresiais externas con fine<br>servicio.                                                                                                    | s publicitarios.                                                                                | Podemos comparta<br>cerca de los ejerciclos, ente<br>parace en gris, no se pued<br>el trabajo que ha entregad | igar tu tri<br>in realiza |
| Nos tomamos su privacidad su información con nuestros:<br>Udiver a la lata do rejecció<br>Udiver a la lata do rejecció<br>Udiver a la lata do rejecció<br>Udiver a la lata do rejecció<br>Udiver a la lata do rejección<br>Información da la degla de inicio de su or<br>terra accesa a los comentarios para ha tra<br>Información da la página de inicio de su or<br>terra accesa a los comentarios para ha tra<br>Mareve el cursor tobre cualquier elemento or<br>inter es la página de inicio de su clase. Para e<br>procis. Si esta permitios energar tatajos n<br>hara ve la facta de publicación del eujor de                                                                                                    | may en serio. Por eso,<br>socios externos UNICA<br>or Control Calendario<br>Decurión Calendario<br>Decurión Calendario<br>Neve cland Podrás ver todos l<br>hajos.<br>de la página principal de la class<br>entregar un trabájo. Naga cile en<br>ha de una vaz, el totoln del podrá                                                                                                    | no brindamos sus detalles à e<br>MENTE para ofrecer nuestro<br>e ejercicios de la clase en la página pr<br>e para ver más información.<br>Púlgina de trúcio<br>el botin de "Entregar" que está a la de<br>ntregar de nuevo" después de us ute lev<br>vor la comantidar que le la ha dejec | mpresiais externas con fine<br>servicio.<br>nopal de la clase, así como ver infor<br>do la claso<br>echa del nombre del ejercicio. Si el f<br>haya del nombre del ejercicio. Si el t | s publicitarios.<br>mación adicional ac<br>otón de Entregar a<br>ejercio. Para ver<br>de "Ver". | Podemos comparta<br>carca de los ejercidos, ente<br>parece en gris, no se pued<br>el trabajo que ha entregad  | igar tu tu<br>n realiza   |
| Nos tomamos su privacidad su información con nuestros:<br>Udiver a la Inda do rejecció<br>Currente de la dar<br>Unada de la dar<br>Unada d | may en serio. Por eso,<br>socios externos UNICA<br>or Control Calendario<br>Decurión Calendario<br>Decurión Calendario<br>Decurión Calendario<br>Marte Calend Podrás ver todos 1<br>hojos.<br>Interpar un trabajo, haga cle en<br>nas de una vaz, el totos não 2004                                                                                                    | no brindamos sus detalles à e<br>MENTE para ofrecer nuestro<br>e gara ver más información.<br>Página de Inticio<br>el botin de "Entregal" que está a la de<br>ntregal de nuevo" sepuis de la na dejo<br>Bandega do entrada del eje<br>Fectas                                              | mpresais externas con fine<br>servicio.                                                                                                    | s publicitarios.                                                                                | Podemos comparta<br>cerca de los ejerciclos, ente<br>genece en gris, no se pued<br>el trabajo que he entregad | n realiza                 |

Nota: Esperar aproximadamente 15 minutos para que se visualice el informe de similitud

# Reenviar una trabajo

1. Si se han habilitado los reenvíos o un instructor ha eliminado su primer envío, el reenvío de un documento se maneja de la misma manera que el envío por primera vez ("Enviar una tarea", p.6)

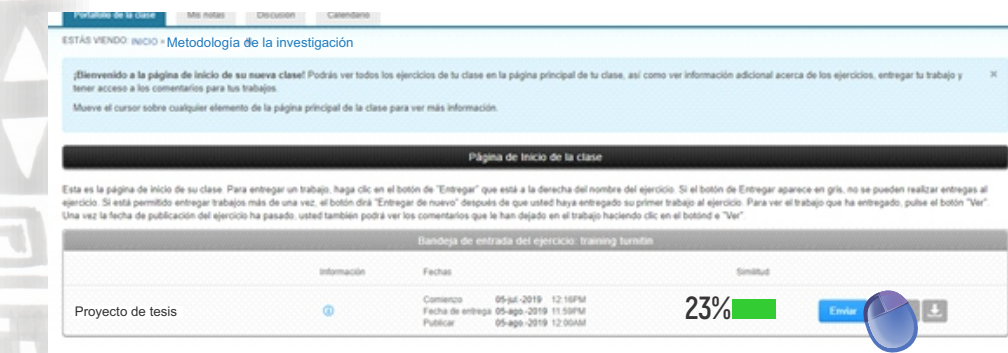

Se le permiten tres intentos de reenvío donde el Informe de similitud se generará inmediatamente. Después de tres intentos, tendrá que esperar 24 horas antes de que se pueda generar un nuevo Informe de similitud

## El informe de similitud Acceso al informe de similitud

El informe de similitud es una herramienta para que los instructores y estudiantes encuentren fácilmente coincidencias o texto similar dentro del trabajo enviado

#### Todas las clases

Inscribirse en una clase

Para acceder a un Informe de similitud, primero debe acceder a la página principal haciendo clic en la pestaña **Todas las clases** ó INICIO en la parte superior de cualquier página

para ver la bandeja de la pagina principal de su clase. (muestra todos los ejercicios)

Universidad Nacional Jose Faustino Sanchez Carrion

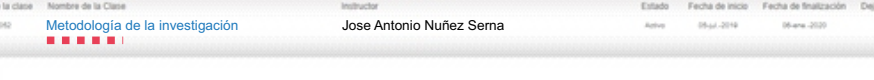

Aquí podrá ver todos los ejercicios de la clase.

**Debajo de la columna Similitud**, encontrará iconos que indican la puntuación de similitud y su color correspondiente.

Hacer clic en el **porcentaje de similitud** de la columna "Similitud" para abrir el Informe en una nueva ventana.

|                                 | Información | Fechas                                                                                                    | Similitud  |              |
|---------------------------------|-------------|----------------------------------------------------------------------------------------------------|------------|--------------|
| Proyecto de tesis               | 0           | Comienzo         18-ago-2019         3:33PM           Fecha de entrega         31-dic2019         9:59PM           Publicar         31-dic2019         9:59PM        | Procesando | Enviar Ver   |
| Metodología de la investigación | 0           | Comienzo 18-ago-2019 9/21PM<br>Fecha de entrega 25-ago-2019 11:59PM<br>Publicar 25-ago-2019 11:59PM                                                                  | 27%        | Enviar Ver 👤 |
| Ejercicio Ok                    | 0           | Comienzo         13-sept-2019         8:57AM           Fecha de entrega         20-sept-2019         11:59PM           Publicar         20-sept-2019         11:59PM |            | Enviar Ver 🛃 |
|                                 | U III       | Publicar 20-sept-2019 11:59PM                                                                                                    |            |              |

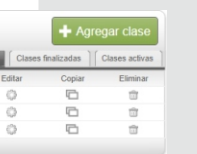

TURNITIN

### Feedback studio

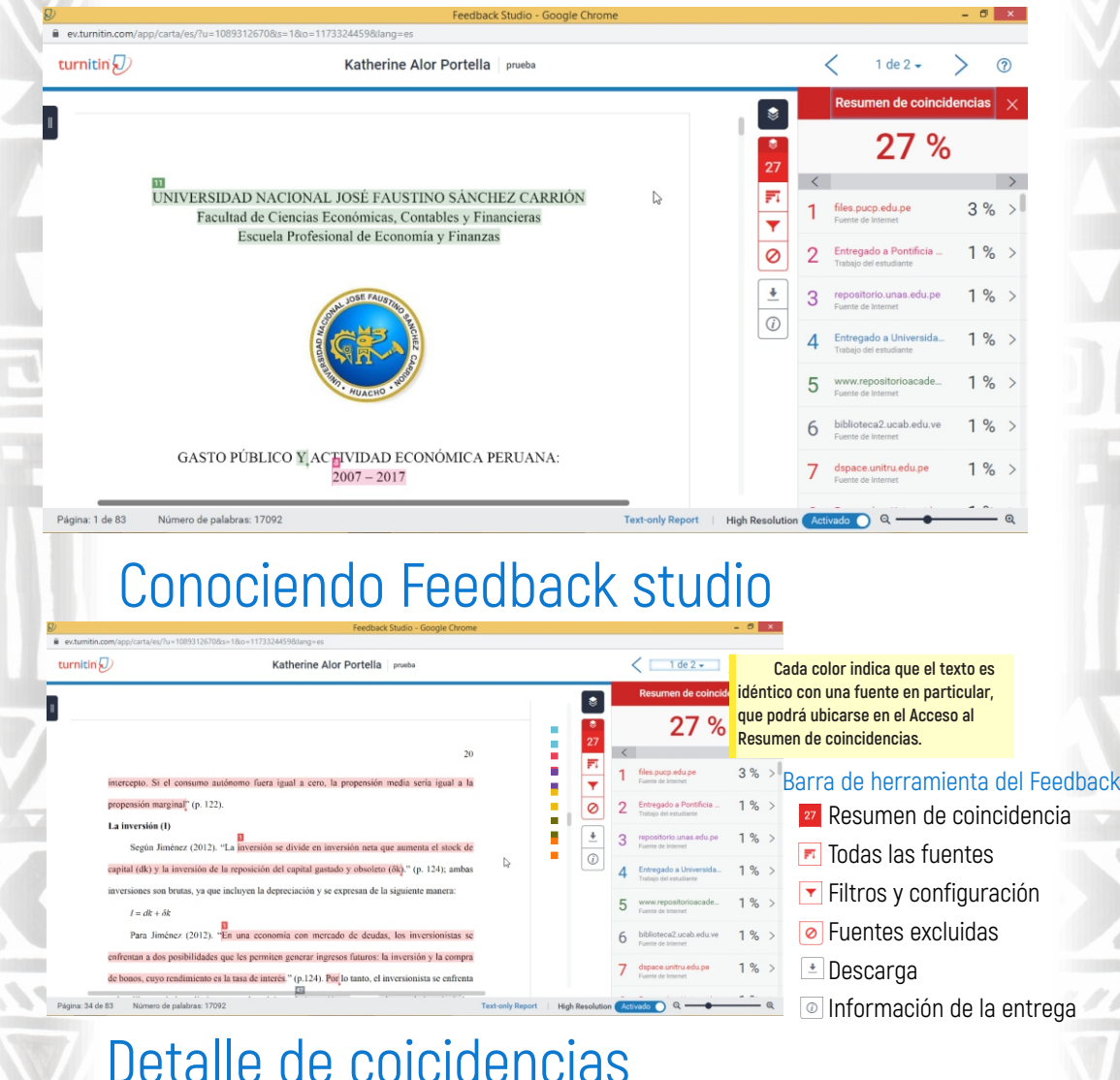

sirve para moverse con cada uno de

Clic para mostrar la fuente completa.

3 % >

#### Detalle de coicidencias http://files.pucp.edu.pe/departamento < V1 \*) D4 ( V 0 \*)

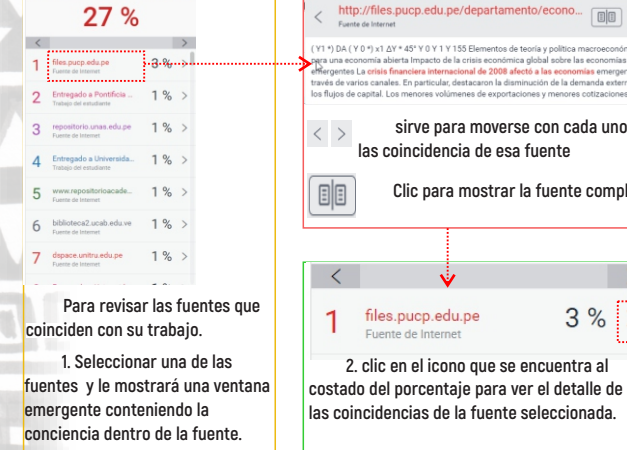

| <            | Desglose de coincidenci                           | as > |
|--------------|---------------------------------------------------|------|
| 1            | files.pucp.edu.pe<br>Fuente de Internet           | 3 %  |
| <            | Coincidencia 1 de 27                              | >    |
| •            | files.pucp.edu.pe<br>Fuente de Internet: 3 URL    | 3 %  |
| •            | departamento/economia/L                           | 3 9  |
| •            | departamento/economia/L                           | 29   |
| •            | departamento/economia/L                           | 19   |
| •            | departamento.pucp.ed<br>Fuente de Internet: 5 URL | 2 %  |
| •            | docplayer.es<br>Fuente de Internet                | 1 %  |
|              |                                                   |      |
| <            | Regresar al resumen de<br>coincidencias.          |      |
| $\mathbf{v}$ | Ocultar panel lateral.                            |      |
| ×            | Ocultar panel lateral.                            |      |

20

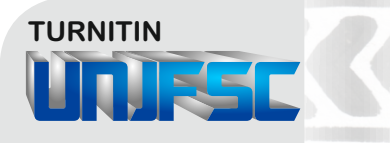

### Descarga de informe 主

Seleccionar Vista actual para iniciar la descarga de su Informe de similitud. La descarga también incluirá información adicional sobre el documento, como la fecha de envío, el ID de envío y el recuento de palabras

| Descargar ×                  |
|------------------------------|
| 🛃 Vista actual               |
| 🛨 Recibo digital             |
| Archivo entregado originalme |
|                              |

### Configuración de la cuenta

Katherine Alor Portella Info

Información del usuario

Si desea cambiar los datos de su perfil, dar clic a **Información del usuario**. En la nueva ventana podemos cambiar la contraseña por ejemplo.

| Información del usuario 🚔                       | Ajustes de la Cuenta 💭                         |
|-------------------------------------------------|------------------------------------------------|
| Nombre del usuario                              | Tipo de usuario predeterminado                 |
| (Debe ser una dirección de correo electrónico   | Estudiante 🔻                                   |
| válida)                                         | Tipo de entrega predeterminado                 |
| katherine.alor.portella@gmail.com               | Carga de un sólo archivo 🔻                     |
| Contraseña                                      | Elementos por página                           |
| (Distingue mayúsculas de minúsculas, debe tener | 1000 🔻                                         |
| al menos 8 caracteres)                          | Formato de descarga de archivos                |
|                                                 | Permitirme escoger cada vez 🔻                  |
| Confirmar contraseña                            | Mostrar la información de la página            |
|                                                 | Sí 🔻                                           |
| Drogunta socreta                                | Enviarme actualizaciones por correo            |
|                                                 | electrónico                                    |
|                                                 | Sí 🔻                                           |
| Respuesta a la pregunta                         | Usar el enlace a la página de inicio de la cla |
| *****                                           | No T                                           |
| Apellidos                                       |                                                |

No se olvide de cerrar sesión de su cuenta.

# Lo que debe de conocer

1. No deberá manipular la sección de filtros, y exclusiones. Por ningún motivo el estudiante puede manipular el sistema de tal modo que permita un cambio en el porcentaje con el fin de evitar la evaluación de forma correcta.

2. Esta prohibido el uso de procedimientos que eviten que el sistema pueda evaluar el texto consignado en su trabajo de investigación (por ejemplo: colocar el texto como imagen, archivo protegido, etc).

3. Solo se permitirá correo institucional, de ser lo contrario será eliminado y responsabilidad del alumno de no ser evaluado.

4. El estudiante subirá sus documentos a presentar solamente a través de los ejercicios que haya determinado su asesor designado por su Escuela Profesional, siendo responsabilidad del alumno si tuviera problemas de acceso o evaluación en caso haya solicitado apoyo con otros docentes.

5. Sólo el docente asesor responsable del curso puede emitir la captura del Turnitin, que el estudiante va a presentar en el momento de la sustentación.

6. Es importante que esté informado que sólo la ultima versión de su Tesis quedará guardado en el sistema permanentemente. Consulte con su docente si hay dudas al respecto.